# 新平台CFETS FX2017 升级配置指引(即期做市机构)

交易中心将于12月2日进行新平台系统升级以支持外汇 即期撮合业务,即期做市机构需在12月3日前完成终端和专 线配置升级(若需)、防火墙开通和程序安装等工作。12 月3日当日即期做市机构需完成系统登录、权限及授信额度 检查与设置、后台管理检查与设置及交易版面设置等工 作,具体如下。

一、终端和专线配置

请即期做市机构根据《关于新一代外汇交易平台终端 配置与带宽要求的通知》(中汇交发〔2017〕267号,中国 货币网培训与服务支持->技术支持栏可下载)检查本机构 交易终端配置及专线带宽,并根据自身需要在12月3日前完 成升级。

| 硬件 | CPU   | 4core 3.4GHZ及以上                      |
|----|-------|--------------------------------------|
|    | 内存    | 8G                                   |
|    | 硬盘    | 2 0 G B                              |
|    | 分辨率   | 1280x1024及以上                         |
|    | 显示器尺寸 | 17"及以上                               |
| 软件 | 操作系统  | win7(x64) (仅支持win7)                  |
|    | 软件依赖  | .Net Framework 4.0、Microsoft IE 8.0、 |
|    |       | Sun Java 1.7.0_21, Microsoft Office  |

若与CFETS FX2009共用终端,建议使用以下配置:

2007或以上、Adobe

## 二、防火墙开通

请即期做市机构于12月3日前开通访问新平台生产环境的防火墙策略:

| 服务器地址             | 服务端口               | 服务内容        |
|-------------------|--------------------|-------------|
| 200.31.73.129(生产) | PING, TCP443       | FX2017登录    |
| 200.31.73.130(生产) | PING, TCP10443     | FX2017交易    |
| 200.31.73.131(生产) | PING, TCP10443     | FX2017交易    |
| 200.31.73.132(生产) | PING, TCP10443     | FX2017机构管理  |
| 200.31.73.133(生产) | PING, TCP10443     | FX2017机构管理  |
| 200.31.73.134(生产) | PING, TCP10443     | FX2017流动性管理 |
|                   | PING, TCP10443, TC | FX2017额度管理  |
| 200.31.73.135(生产) | P10470             |             |
| 200.0.73.129(灾备)  | PING, TCP443       | FX2017登录    |
| 200.0.73.130(灾备)  | PING, TCP10443     | FX2017交易    |
| 200.0.73.131(灾备)  | PING, TCP10443     | FX2017交易    |
| 200.0.73.132(灾备)  | PING, TCP10443     | FX2017机构管理  |
| 200.0.73.133(灾备)  | PING, TCP10443     | FX2017机构管理  |
| 200.0.73.134(灾备)  | PING, TCP10443     | FX2017流动性管理 |
|                   | PING, TCP10443, TC | FX2017额度管理  |
| 200.0.73.135(灾备)  | P10470             |             |

## 三、程序安装与配置

(一)程序安装。如果用户终端已经安装了CFETS FX2017, 12月3日可直接登录生产环境,系统会提示版本升级,点击 "确认"把CFETS FX2017升级到最新版本。

用户也可下载CFETS FX2017安装包重新安装,下载地址为: <u>https://200.31.73.129/cut-release/</u>。

(二)客户端配置。完成客户端更新或重新安装后,请按如下步骤完成客户端配置:

1. 在客户端安装路径中找到并双击 CFETSHost. exe。

|                    | place office they done                           |                            |                 |            | × |
|--------------------|--------------------------------------------------|----------------------------|-----------------|------------|---|
| G V V III + 计算机    | → Windows (C:) → Program Files (x86) →           | CUT 🕨                      | <b>- - f j</b>  | 搜索 CUT     | 9 |
| 组织 ▼ 💼 打开          | 刻录  新建文件夹                                        |                            | :==             | - <b>I</b> | • |
| ☆ 收藏夹              | 名称                                               | 修改日期                       | 类型              | 大小         | ^ |
| 🚺 下载               | 퉬 DeploymentFiles                                | 2017/10/23 星期              | 文件夹             |            |   |
| 📰 桌面               | 퉲 en                                             | 2017/10/10 星期              | 文件夹             |            |   |
| 📃 最近访问的位置          | 퉬 fx                                             | 2017/10/10 星期              | 文件夹             |            |   |
|                    | 퉬 log                                            | 2017/10/23 星期              | 文件夹             |            | - |
| <b>唐</b>           | 🐌 Plugins                                        | 2017/10/10 星期              | 文件夹             |            | = |
| E Subversion       | 퉬 temp                                           | 2017/10/23 星期              | 文件夹             |            |   |
|                    | iii www                                          | 2017/10/23 星期              | 文件夹             |            |   |
|                    | 7za.exe                                          | 2017/9/25 星期               | 应用程序            | 506 KB     |   |
|                    | AssetCache.zip                                   | 2017/10/19 星期              | WinRAR ZIP 压缩   | 1,351 KB   |   |
| ■ 文档               | Ϛ AutoUpdate.exe                                 | 2017/9/25 星期               | 应用程序            | 466 KB     |   |
| ⊿) 音乐              | 🐏 AutoUpdate.pdb                                 | 2017/9/25 星期               | Program Debug   | 254 KB     |   |
|                    | AutoUpdateConfig.xml                             | 2017/10/23 星期              | XML 文档          | 7 KB       |   |
| 🖳 计算机              | 💪 AutoUpdateCopy.exe                             | 2017/9/25 星期               | 应用程序            | 51 KB      |   |
| Windows (C:)       | 🐏 AutoUpdateCopy.pdb                             | 2017/9/25 星期               | Program Debug   | 16 KB      |   |
| - Work (D:)        | AutoUpdateState.xml                              | 2017/10/23 星期              | XML 文档          | 1 KB       |   |
| Tools (E:)         | CFETS.NGCNYTS.CM.DownloadMana                    | 2017/9/25 星期               | 应用程序扩展          | 28 KB      |   |
| Others (E)         | CFETS.NGCNYTS.CM.DownloadMana                    | 2017/9/25 星期               | Program Debug   | 68 KB      |   |
|                    | S CFETS.NTP.CLT.ClientBridge.dll                 | 2017/9/25 星期               | 应用程序扩展          | 11 KB      |   |
|                    | CFETSHosts.exe                                   | 2017/10/19 星期              | 应用程序            | 289 KB     |   |
|                    | CFETSHosts.exe.config                            | 2017/10/19 星期              | XML Configurati | 1 KB       |   |
| 🔐 CD 巡动器 (I:)      | 💼 config.ini                                     | 2017/9/22 星期               | 配置设置            | 1 KB       |   |
| 🕎 view (\) (M:)    | Config.xml                                       | 2017/10/19 星期              | XML 文档          | 4 KB       |   |
|                    | CreateShortCut.vbs                               | 2017/9/5 星期二               | VBScript Script | 1 KB       |   |
| 📬 网络               | 📸 CryptoKit.ChinaMoney.exe                       | 2017/9/25 星期               | 应用程序            | 2,833 KB   |   |
|                    | <ul> <li>CTAF.md</li> </ul>                      | 2017/10/19 星期              | Markdown 源文件    | 1 KB       |   |
|                    | S CTAFShell.AutoUpdate.dll ←                     | <u>2017/9/25 星期</u><br>III | 応用程序扩展          | 47 KB      | + |
| CFETSHosts<br>应用程序 | s.exe 修改日期: 2017/10/19 星期四 22 创建日期<br>大小: 289 KB | 問: 2017/10/23 星期─          | 11:10           |            |   |

2. 若域名使用 CFETS 推荐的 IP 地址,勾选表格列头全选所有域名,点击左下角"设为推荐"按钮, IP 地址将设置为右侧系统推荐 IP 值;若使用 NAT 地址转换需要按照实际情况填写域名 IP 地址,可对照环境和域名手动输入有效 IP 地址。

| S FX 2017 Ho       | st 环境配置        |      |               |       | - × ( | CFETS FX 2017 | 7 Host 环境配置          |      |               |  |
|--------------------|----------------|------|---------------|-------|-------|---------------|----------------------|------|---------------|--|
| 确认                 | 导入             | 导出   |               | 连通性测试 |       | 确认            | 导入                   | 导出   |               |  |
|                    |                |      |               |       |       |               |                      |      |               |  |
| - <b>*</b> 3       |                | IP地址 | 系统推荐IP        | 连遷性   |       | ☑ 城名          |                      | IP地址 | 系统推荐IP        |  |
| ■ 生 午环境            |                |      |               |       | A     | ☑ 生产环境        |                      |      |               |  |
| 📃 1 trading.chinar | noney.com.cn   |      | 200.31.73.129 |       |       | 1 trading.    | chinamoney.com.cn    |      | 200.31.73.129 |  |
| 2 login.chinamo    | ney.com.cn     |      | 200.31.73.134 |       | -     | 2 login.ch    | inamoney.com.cn      |      | 200.31.73.134 |  |
| 3 yuniti1.chinan   | ioney.com.cn   |      | 200.31.73.130 |       |       | 🛛 3 yuniti1.d | chinamoney.com.cn    |      | 200.31.73.130 |  |
| 4 yuniti2.chinan   | ioney.com.cn   |      | 200.31.73.131 |       | -     | ☑ 4 yuniti2.c | chinamoney.com.cn    |      | 200.31.73.131 |  |
| 5 admin1.china     | money.com.cn   |      | 200.31.73.132 |       |       | ✓ 5 admin1    | .chinamoney.com.cn   |      | 200.31.73.132 |  |
| 6 admin2.china     | money.com.cn   |      | 200.31.73.133 |       |       |               | .chinamoney.com.cn   |      | 200.31.73.133 |  |
| 7 Ipm.chinamor     | ey.com.cn      |      | 200.31.73.134 |       |       | 7 Ipm.chi     | namoney.com.cn       |      | 200.31.73.134 |  |
| 8 cm.chinamon      | ey.com.cn      |      | 200.31.73.134 |       |       | ✓ 8 cm.chin   | amoney.com.cn        |      | 200.31.73.134 |  |
| 9 rtmp.cm.china    | money.com.cn   |      | 200.31.73.135 |       |       | 9 rtmp.cm     | n.chinamoney.com.cn  |      | 200.31.73.135 |  |
| 📃 10 amf.cm.china  | money.com.cn   |      | 200.31.73.135 |       |       | ✓ 10 amf.cm   | .chinamoney.com.cn   |      | 200.31.73.135 |  |
| ■ 実备环境             |                |      |               |       |       | ☑ 灾备环境        |                      |      |               |  |
| 1 trading-dr.chir  | amoney.com.cn  |      | 200.0.73.129  |       |       | 1 trading-    | dr.chinamoney.com.cn |      | 200.0.73.129  |  |
| 2 login-dr.china   | money.com.cn   |      | 200.0.73.134  |       |       | 2 login-dr    | chinamoney.com.cn    |      | 200.0.73.134  |  |
| 3 yuniti1-dr.chin  | amoney.com.cn  |      | 200.0.73.130  |       |       | ☑ 3 yuniti1-i | dr.chinamoney.com.cn |      | 200.0.73.130  |  |
| 4 yuniti2-dr.chin  | amoney.com.cn  |      | 200.0.73.131  |       |       | ✓ 4 yuniti2-i | dr.chinamoney.com.cn |      | 200.0.73.131  |  |
| 5 admin 1-dr chi   | namoney.com.cn |      | 200 0 73 132  |       | -     | 7 5 admint    | dr chinamonev com cn |      | 200 0 73 132  |  |
| 设为推荐               | 青空             |      |               |       |       | 设为批荐          | 清空                   |      |               |  |

3. 点击左上角"确认",系统将所有有效的 IP 地址保存 并提示用户修改成功;点击右上角连通性测试,检查"连通 性"列中生产环境部分是否都为绿色圆点。

| S CFETS FX 2017 Host 环境配置        |                  |               | - ×      | ◎ CFETS FX 2017 Host 环境配置      |                    |               |       |
|----------------------------------|------------------|---------------|----------|--------------------------------|--------------------|---------------|-------|
| <b>論认</b> 导入                     | 导出               |               | 连通性测试    | 論认 导入                          | 、导出                |               | 全通性测试 |
| ② 该工具不支持端口号缺 1. 请按照相关手册开通对。      |                  |               |          | ① 试工具不支持第口号换射,请按照相关;           |                    |               |       |
| ☑ 城名                             | IP地址             | 系统推荐IP        | 连遍性      | ☑ 城名                           | IP地址               | 系统推荐1P        | 连通性   |
| ☑ 生产环境                           |                  |               | <u>^</u> | 🛛 生产环境                         |                    |               |       |
| 1 trading.chinamoney.com.cn      | 200. 31. 73. 129 | 200.31.73.129 |          | 1 trading.chinamoney.com.cn    | 200. 31. 73. 129   | 200.31.73.129 | •     |
| 2 login.chinamoney.com.cn        | 200. 31. 73. 134 | 200.31.73.134 |          | 2 login.chinamoney.com.cn      | 200. 31. 73. 134   | 200.31.73.134 | •     |
| 3 yuniti1.chinamoney.com.cn      | 200. 31. 73. 130 | 200.31.73.130 |          | 3 yuniti1.chinamoney.com.cn    | 200. 31. 73. 130   | 200.31.73.130 | •     |
| 4 yuniti2.chinamoney.com.cn      | 200. 31. 73. 131 | 200.31.73.131 | =        | 4 yuniti2.chinamoney.com.cn    | 200. 31. 73. 131   | 200.31.73.131 | • =   |
| S admin1.chinamoney.com.cn       | 200.31.73.132    | 200.31.73.132 |          | 5 admin1.chinamoney.com.cn     | 200. 31. 73. 132   | 200.31.73.132 | •     |
| C 6 admin2.chinamoney.com.cn     | 200. 31. 73. 133 | 200.31.73.133 |          | 6 admin2.chinamoney.com.cn     | 200. 31. 73. 133   | 200.31.73.133 | •     |
| 7 Ipm.chinamoney.com.cn          | 200. 31. 73. 134 | 200.31.73.134 |          | 7 Ipm.chinamoney.com.cn        | 200. 31. 73. 134   | 200.31.73.134 | •     |
| 🛛 8 cm.chinamoney.com.cn         | 200. 31. 73. 134 | 200.31.73.134 |          | 8 cm.chinamoney.com.cn         | 200. 31. 73. 134   | 200.31.73.134 | •     |
| 9 rtmp.cm.chinamoney.com.cn      | 200. 31. 73. 135 | 200.31.73.135 |          | 9 rtmp.cm.chinamoney.com.cn    | 200. 31. 73. 135   | 200.31.73.135 | •     |
| 2 10 amf.cm.chinamoney.com.cn    | 200.31.73.135    | 200.31.73.135 |          | V 10 amt.cm.chinamoney.com.cn  | 200. 31. 73. 135   | 200.31.73.135 | •     |
| ◎ 灾备环境                           |                  |               |          | ☑ 夾鬍环境                         |                    |               |       |
| 1 trading-dr.chinamoney.com.cn   | 200. 0. 73. 129  | 200.0.73.129  |          | I trading-dr.chinamoney.com.c  | n 200.0.73.129     | 200.0.73.129  |       |
| 2 login-dr.chinamoney.com.cn     | 200. 0. 73. 134  | 200.0.73.134  |          | 2 login-dr.chinamoney.com.cn   | 200. 0. 73. 134    | 200.0.73.134  |       |
| ✓ 3 yuniti1-dr.chinamoney.com.cn | 200. 0. 73. 130  | 200.0.73.130  |          | 3 yuniti1-dr.chinamoney.com.co | n 200. 0. 73. 130  | 200.0.73.130  |       |
| 4 yuniti2-dr.chinamoney.com.cn   | 200. 0. 73. 131  | 200.0.73.131  |          | 4 yuniti2-dr.chinamoney.com.ci | n 200. 0. 73. 131  | 200.0.73.131  |       |
| 5 admin1-dr chinamonev com on    | 200. 0. 73. 132  | 200 0 73 132  | -        | S admin1-d chinamonev.com      | cn 200. 0. 73. 132 | 200 0 73 132  | -     |
| 设为推荐 清空                          |                  |               |          | 设为推荐 清空                        |                    |               |       |
|                                  |                  |               |          |                                |                    |               |       |

4. IP 连接检测正常且机构端开启端口,登录界面选择 生产环境。

### 四、系统登录

即期做市机构可在桌面点击CFETS Trading Terminal 2017快速链接图标,使用现有CFETS FX2009用户的用户名、 密码和证书密码登录CFETS FX2017,注意"服务器地址"请选

择"生产环境", 也可选择通过CFETS FX2009里的快速链接登录CFETS FX2017。

#### 五、权限检查与设置

请机构于12月3日使用机构管理员用户登录CFETS FX2017,检查机构及用户基础信息,并为即期撮合交易员进行权限设置(用户手册可从交易终端下载)。具体内容包括:

(一)打开机构用户管理版面,检查用户基础信息及可操作功能,具体参照用户手册 6.1.1章节。

(二)在机构管理平台 Institution->Market Segments、 Floor->Securities中分别查看ODM选项是否已开启。

(三)新建Trader并配置权限、设置用户角色并关联 Trader。联测期间创建的Trader将不再保留,机构需要重新 创建Trader,配置权限,并将其与用户关联。打开用户的 General标签页可为该用户配置用户角色(包括额度管理/机 构管理/交易等),在Trader页面可为用户关联Trader。具体 参照用户手册 6.1.3.1章节。

#### 六、授信额度检查与设置

即期做市机构在现有外汇交易系统(CFETS FX2009)中 的授信关系将同步迁移至CFETS FX2017,即CFETS FX2009中 互有授信关系的机构,在CFETS FX2017的初始状态为其**外汇 询价交易分组(LC BIL FX F1oor)**之间的CNY与Non-CNY两 个额度池中交易限额(Gross限额)为"无限制"。在此设置 下,在CFETS FX 2009中互有授信关系的会员可不受额度限 制参与即期撮合交易。请机构于12月3日使用具有额度管理 角色的用户进入"额度管理"模块检查授信关系是否正确。

若机构需调整即期撮合的双边授信关系及额度或增加 其他类型的额度限制,可在额度管理模块中进行设置。具体 步骤请参考用户手册6.1.3.2章节。

#### 七、后台管理检查与设置

请机构于12月3日在清算关系管理中核对外汇即期产品 下关联的清算指令信息(清算信息迁移自 CFETS FX2009), 并根据需要进行调整,具体可参考用户手册 6.3.6 章节。

#### 八、交易版面设置及连接检查

请机构于 12 月 3 日使用交易员帐号登录 CFETS FX2017, 进行撮合业务报价版面基础配置,具体可参考用户手册 6.2.1 章节,并确认 CFETS FX2009 系统登录、做市接口及 CSTP 均正常连接。